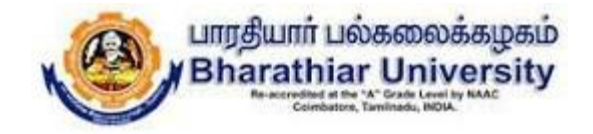

## Online Final Semester Examinations September 2020 BHARATHIAR UNIVERSITY, COIMBATORE – 641 046

## Instructions to the Affiliated Institutions/University Departments

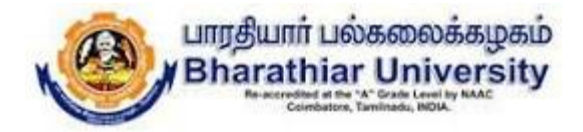

### DOs

- $\checkmark$  Make sure that the student should have good internet connectivity and power.
- ✓ Keep your browser (Google chrome, Mozilla Firefox, Microsoft Edge...) with latest version.
- ✓ Keep your device (PC, Laptop, Smart mobile) with device time zone as (UTC + 05:30)
   Chennai, Kolkatta, Mumbai, Newdelhi.
- $\checkmark$  Timings to be followed:
  - Login to the portal : @ 09.30am
  - Question paper to be download : @ 09.45am
  - Answer scripts to be uploaded : @ 01:30pm

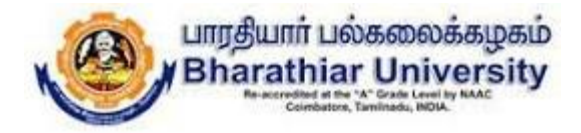

### DOs

- ✓ Use only A4 sheets to write the examination.
- ✓ The Online Examination portal will be closed automatically at 01.40pm.
- ✓ If there is any issues during login, downloading the question paper, uploading the answer scripts, you are requested to contact your college Principal office/Head of the department for further process immediately.
- ✓ The login name and password created by students during mock test should be used during the online semester examinations.

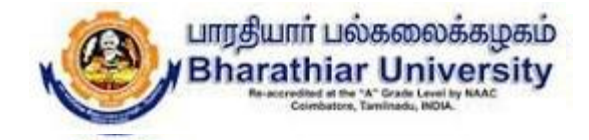

## **Institution Page - Process Flow**

#### Step 1: Login to the Institution page by using the given email address and password.

| 8 <b>8</b> 8      |                 |
|-------------------|-----------------|
| Login to          | your account    |
| mailaddress       |                 |
| cbm.01@bu-exam.in |                 |
| Password          |                 |
|                   |                 |
| Remember me?      |                 |
|                   | Log in          |
|                   | òn (            |
| Sign up           | Forgot password |

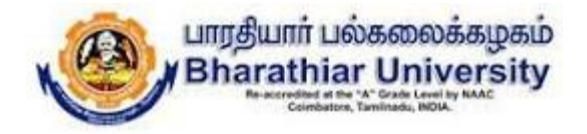

Step 2: After the successful login, the below screen will be displayed with list of students of different departments those who have applied for examination in the college.

This page also gives the information about Number of subjects appearing for examination, Number of subjects present and Number of subjects absent for the particular student.

Password can be reset for the requested students by clicking Password Reset button.

| ی | and the   | ± ⊕ H•              | rne Studeets       |              |                         |           |                              |                   | d                | in it (be earlin     |  |
|---|-----------|---------------------|--------------------|--------------|-------------------------|-----------|------------------------------|-------------------|------------------|----------------------|--|
|   |           |                     |                    | ONLINER      | INAL SEMESTER EXAMINAT  | IONS - SE | PTEMBER 2                    | 1020              |                  |                      |  |
| 6 | B H COLLI | RGE                 | - All Pra          | gran         | v                       |           |                              | Q, Searc          | h                | Search               |  |
| 4 | COLLEGE   | COLUMN A            | PROGRAM            | NCC PRIM     | STUDENT MARE DAAL DOG   | HER OF    | NER BY<br>BUBLICT<br>PRESENT | NER OF<br>SUBJECT | PALEWOAD RELET   | QUBLICT<br>DETMILE   |  |
| • | 01        | C B M<br>COLLEGE    | M.SC. CHEHISTRY    | 87320-5039   | ARJUNAN A               | 2         | 0                            | 0                 | Parameter Result | Subject<br>Details   |  |
| • | <b>V1</b> | COLLECE             | ** pc. 0+p-striv   | 07220-00-02  | SAME THE SAME IS        | -         | •                            | ÷                 | Passend Basel    | Subject<br>Defines   |  |
| 1 | 10        | 0.005<br>120.0120   | V.M.<br>VALLENGEN  | 10,000,0     | VALUE VALUE AND<br>L    | e         | a -                          |                   | Provident        | States<br>Telefolis  |  |
|   |           | n KAN<br>KAN ING K  | V SC CHARMEN DY    | 1242010-0    | INHARASING R            | •         | 1                            |                   | Provand Brack    | Select<br>Deces      |  |
| 5 | 01        | CD-M<br>COLLECC     | ⊻isc<br>∨xπickancs | 1002400-0    | насалалы                | ŧ., .     | •                            | ٠                 | Paurverd Repe:   | Select<br>Definition |  |
|   | -         | 1.10A<br>1.20 H 2.1 |                    | 114/02/12/04 | HEREN VAN SING VAN<br>1 | e         | 4                            |                   | Pressent Res 1   | States<br>Telefolder |  |
| 4 |           | ски<br>соцись       | A STOREMENTS       | 10001077     | SALESS D                | •         | 1                            |                   | Provend Heart    | Salayat<br>Decara    |  |
| 5 | 01        | CD-M<br>COLLECE     | 2 SCORPERTY        | 140203050    | THE MARAGUIC            | 1         | 5                            | •                 | Paurserd Rens:   | Scient.<br>Definis   |  |

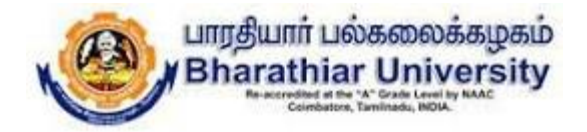

Step 3: This page shows the list of courses in the college applied for examinations. From this option, the particular course details can be filtered using by selecting the particular course.

| 🗄 Apper (M. Saca) 😄 VanTuber 😿 blape |                                              |                                                                                                    |                                                                                                    |                                                |
|--------------------------------------|----------------------------------------------|----------------------------------------------------------------------------------------------------|----------------------------------------------------------------------------------------------------|------------------------------------------------|
|                                      | Conte Str                                    | dents                                                                                                    |                                                                                                    | cbm@l@bucktmin                                 |
|                                      |                                              | ONLINE FINAL SEMESTER EXAMINAT                                                                                                    | IONS - SEPTEMBER 2020                                                                                                    |                                                |
|                                      | CDINCOLLECE ~                                | Ni Program                                                                                                    | 4                                                                                                    | Q Secret                                       |
|                                      | 4 FERING COLUER<br>NO. CODI - MANC - FEOGRAM | RAFIGROWINS<br>BACINE BACK CONTRACT<br>BACK CONTRACT THE CONTRACT OF CONTRACT OF CONTRACT.                                                                                                    | HEREOF         HEREOF         HEREOF           SHECH         WITH HET         WITH HE           SUBJECTS         HIESENT         ABSON | F<br>TET NIRSINET<br>IT BASSWORD TOLET DETAILS |
|                                      | 1 01 COM MSC.CH                              | E ANY OF MALES                                                                                                    | 2 0 0                                                                                                    | Password Resol. Subject<br>Details             |
|                                      | 2 54 10209 4450 03<br>8000000                | 2020                                                                                                    | 2 5 5                                                                                                    | Received Baset Asignates                       |
|                                      | 2 AL 2009 6436<br>BULKO: 266836              | -areasetat Theorem and the second second sec | a s s                                                                                                    | Researchment Report                            |
|                                      | a na 10809 1490 03<br>1000.000               | EXCERCITE - SERVERSON - BASADELECTS                                                                                                    | 4 F F                                                                                                    | Processed Brook Project                        |
|                                      | C N (2009) 6420<br>1011/02: 2010/03          | -175555149 (FLAF5.0.1))<br>F1077                                                                                                    | េត ត                                                                                                    | Research Based Dependance                      |
|                                      | 5 04 0509 B60707<br>Oliced                   | १९३३ १८३४ १८३४ १९३४<br>४<br>४                                                                                                    | < n n                                                                                                    | Rassward Recent Report                         |
| 40/0/2022                            | 2 (V 0289) B40.757                           | anana walaonar senatawa                                                                                                    | 4 6 S                                                                                                    | Sousceard Based                                |

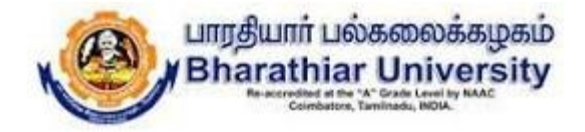

### Step 4: This page shows the student details of B.A. ECONOMICS.

| Contraction of the       | £in ⊗ i in        | de Grinkle            |                   |                                          |          |                    |                            |                              |                 | tand Stream h          |
|--------------------------|-------------------|-----------------------|-------------------|------------------------------------------|----------|--------------------|----------------------------|------------------------------|-----------------|------------------------|
|                          |                   |                       | ONLINE            | RINAL SEMESTER                           | EXAMINA  | TIONS - S          | EPTEMBER                   | 2020                         |                 |                        |
| LEMOU                    | etije             | - BAD                 | DNUMES            | 22                                       |          |                    |                            | Q 54                         | e#1             | Search                 |
| n - 10 star<br>10 - 2019 | HONE<br>COL FOR   | reticeriu             | -                 | mmmasur                                  | 144- TON | 436-07<br>247 1979 | 4000<br>508.001<br>568.001 | ANNUAL<br>COLUMNAL<br>ANNUAL | KARGADER PETE   | NALATT<br>STREAM       |
| સ જ                      | CEH<br>COLLET     | SAECONSHICS           | 152100051         | CAPTAN<br>PRADUAKARAN P                  |          | ,                  | đ                          | a                            | Pressand Reser  | Subject<br>Decode      |
| s 6)                     | 50%)<br>(Z30.547, | S.A.SUPROVORT         | 120/30000         | ovidense                                 |          | \$                 | ٢                          | -D                           | Resort Resis    | anigers<br>Astroly     |
| 3 4                      | a com<br>Contras  |                       | - <b>200</b> 0225 | KARING SALAR                             |          | 3                  | 9                          | Ð                            | Oszessáltatók   | )<br>Brigger<br>Briefe |
| 4 AI                     | CAN)<br>TODUNS    | 5.0.7081074973        | -30/94653         | WENTY DOLLARS                            |          | \$                 | \$                         | -D                           | Researching.    | Mont<br>West           |
| 5 - 46                   | CEAS<br>CEAS      | ta na managana ang ka | -25006290         | PS/22/044                                |          | 3                  | 6                          | a                            | Insection to    | ) Palipan<br>Kandh     |
| * 41                     | COM<br>OBADA      | 5. 7. 512 USK 107     | 138/81212         | CAR (REAL V                              |          | 4                  | 4                          | ÷                            | Guerriddeex     |                        |
| 5 99                     | 2546<br>2000-00   | PLANE TO DESCRIPTION  | 1.553602-3        | 24089.8                                  |          | a                  | e                          | a                            | Gase meditions. | ) anima<br>anasis      |
|                          | 2790              |                       |                   | (1)(1)(1)(1)(1)(1)(1)(1)(1)(1)(1)(1)(1)( |          |                    |                            |                              |                 | 1 2002                 |

Page 7 of 41

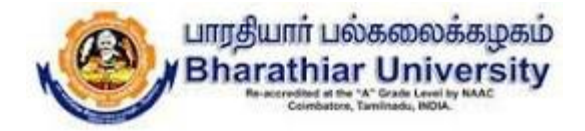

## Step 5: This page is displayed when the user clicks the Subject Details button for the particular student as shown below.

| 20 Alda Millional C antique & Arbei |                                                  |                                         |                                |
|-------------------------------------|--------------------------------------------------|-----------------------------------------|--------------------------------|
|                                     | 🕐 under de Marine Vergener 🖉 Horne Standarts     |                                         | dan 01@bare                    |
|                                     | ONLINE FINAL S                                   | EMESTER EXAMINATIONS - SEPTEMBER 2020   |                                |
|                                     |                                                  |                                         |                                |
|                                     | Student Detail                                   |                                         |                                |
|                                     | College<br>CBIM COLLEGE                          | Reg. No.<br>1521C0004                   |                                |
|                                     | Program<br>D.A.TCONONICS                         | Напи<br>Слетан еваличкаван е            |                                |
|                                     |                                                  |                                         |                                |
|                                     | Subjects registered for exam                     |                                         |                                |
|                                     | STELECIEDE SUBJECTIONS                           | DOMESTIC TIME FROM DO THE NEEDERS SHEET |                                |
|                                     | 1521C63C ENVROYMENTALECONVICS                    |                                         | Downaload QP Upland Am Sheet   |
|                                     | 1521067A INVESTMENTIPOLICIES AND PROGRAMME INTER |                                         | Download QP    Iphon Ave Sheer |
|                                     | 152TC52D SKILLBASED SUBJECT / HAPERING COMPUTER  |                                         | Downsload QP Upload Ans Sheet  |

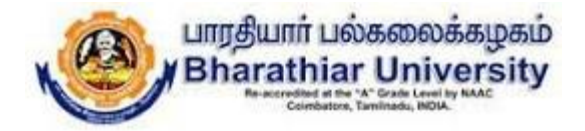

## Step 6: If there is any request from the student to upload the answer scripts to the portal, upload button may be used as below to upload the answer scripts.

|                               | ONLINE FINAL SEMI | ESTER EXAMINATIONS - SEPTEMBER 2020                                                                                                    |  |
|-------------------------------|-------------------|----------------------------------------------------------------------------------------------------|--|
|                               |                   |                                                                                                    |  |
| Student Detail                |                   |                                                                                                    |  |
| Callege                       |                   | long Play                                                                                                    |  |
| REPORTED OF VERY REPORT       |                   | 16/471038                                                                                                    |  |
| Program.                      |                   | Filder an                                                                                                    |  |
| bert.                         |                   |                                                                                                    |  |
|                               |                   |                                                                                                    |  |
| 1625/69C - SERVICES MARKET    | ING               |                                                                                                    |  |
|                               |                   |                                                                                                    |  |
| Animar Episoded to creatively |                   |                                                                                                    |  |
|                               |                   | and the second second sec |  |
|                               |                   | - Denied Denied                                                                                                    |  |
|                               |                   |                                                                                                    |  |
|                               | Atunata           |                                                                                                    |  |
|                               |                   |                                                                                                    |  |
|                               | 110               | Table                                                                                                    |  |
|                               |                   | -                                                                                                    |  |
|                               |                   | The latter                                                                                                    |  |
|                               | 1100              | BALLOUGH .                                                                                                    |  |

10/8/2022

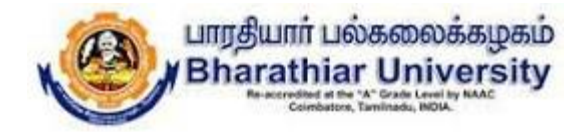

## Step 7: This page shows how to retrieve the particular students through searching option by giving either register number or student name.

| ۲        | ngluri ukencinga<br>Ikangtelar Universit | 🔓 Home           | Students           |           |              |          |                    |                           |        |                            | cbm.01@bu-exam.in  |
|----------|------------------------------------------|------------------|--------------------|-----------|--------------|----------|--------------------|---------------------------|--------|----------------------------|--------------------|
|          |                                          |                  |                    | ONLINE F  | INAL SEMI    | ESTER EX | AMINATIO           | NS - SEPTEMBE             | R 2020 | 1                          |                    |
| A        | ll College                               | ~                | All Pro            | gram      | ~            |          |                    |                           |        | Q 0732D5039                | Search             |
| s<br>NO. | COLLECE                                  | COLLEGE          | PROGRAM            | REG NER   | STUDENT      | EMAIL DO | NRR OF<br>5UBJECTS | NER OF SUBJECT<br>PRESENT | NER OF | SURJETCT<br>PASSWOND RESET | SUBJECT<br>DETAILS |
| 4        | 01                                       | C B M<br>COLLEGE | M.SC.<br>CHEMISTRY | 0732D5039 | ARJUNAN<br>A |          | z                  | 0                         | 0      | Password Reset             | Subject<br>Details |
|          |                                          |                  |                    |           |              |          |                    |                           |        |                            |                    |

10/8/2022

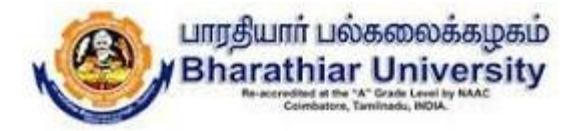

## Thank you all

10/8/2022

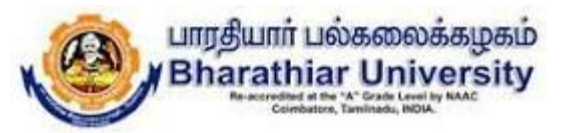

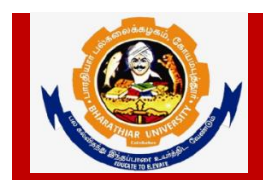

#### Bharathiar University Accredited with "A" Grade by NAAC | Ranked 13<sup>th</sup> among Indian Universities by MHRD-NIRF

Coimbatore- 641 046, Tamilnadu, India

#### <u>Guidelines to fill up the UG/PG Evaluator Registration Form</u> <u>through Online</u>

Before filling the online evaluator registration form, ensure the availability of the following information (Applicable only to affiliated colleges of Bharathiar University)

- 1. Qualification Approval Number and Date of Approval.
- 2. NS code
- 3. Last Date for submission of Evaluator Registration form is on or before 02.10.2020.

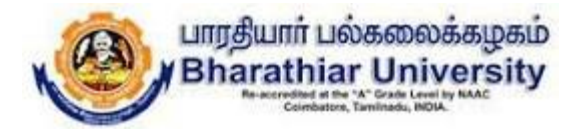

### UG/PG Evaluator Registration Process Flow

Step 1: Click the link <u>https://buonlinevaluation2020.b-u.ac.in</u> to get into the sign up page as below.

|               | பல்கலைக்கழகம்<br>iar University<br>e with "A" Gade by NAAC<br>e with Universities by MIND NIR?<br>and the Universities by MIND NIR? |
|---------------|----------------------------------------------------------------------------------------------------|
| Login to you  | Ir account                                                                                                    |
| Email address |                                                                                                    |
| Password      |                                                                                                    |
| Remember me?  |                                                                                                    |
| Log           | n                                                                                                    |
| OR            |                                                                                                    |
| Sign up       | Forgot password                                                                                                    |
|               |                                                                                                    |
| 1             |                                                                                                    |

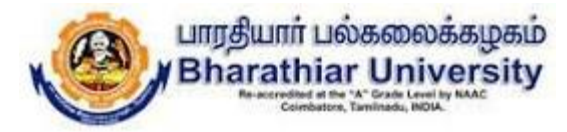

Step 2: Click the Sign up button to get into the evaluator registration form.

| UG/PG Final Ser<br>New     | nester Evaluation Septemb<br>Registration-Evaluator | рег 2020              |
|----------------------------|-----------------------------------------------------|-----------------------|
| College/University Name*   | Board/Department Name                               | *                     |
|                            | ~                                                   |                       |
| Name*                      | Email*                                              |                       |
| Phone No.*                 | UG Experience (Years)                               | PG Experience (Years) |
|                            | 0                                                   | 0                     |
| Qualification Approval No. | Qualification Approval Da                           | ite                   |
|                            | mm/dd/yyyy                                          | Ē                     |
| NS Code                    | Willing to Evaluate in Onli                         | ine?                  |
|                            | 💿 Yes 📄 No                                          |                       |

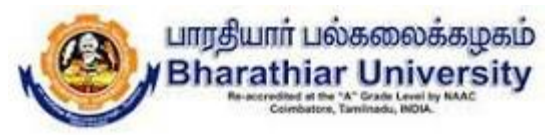

Step 3: For Affiliated Colleges, The Evaluator need to fill all the details along with qualification approval number, qualification approval date and NS code (Unique code assigned to each evaluator by the university). Select Yes or No for willing to evaluate in Online. Finally click the Register button to register your details.

| ,                                                    | valuation septemb          | er 2020               |
|------------------------------------------------------|----------------------------|-----------------------|
| New Registra                                         | ation-Evaluator            |                       |
| College/University Name*                             | Board/Department Name      | .*                    |
| C B M COLLEGE COIMBATORE                             | COMPUTER SCIENCE           | ~                     |
| Name*                                                | Email*                     |                       |
| Dr. Mallika                                          | mallika12@gmail.com        |                       |
| Phone No.*                                           | UG Experience (Years)      | PG Experience (Years) |
| 9894988639                                           | 5                          | 15                    |
| Qualification Approval No.                           | Qualification Approval Da  | ate                   |
| 1234566                                              | 06/30/2002                 |                       |
| NS Code                                              | Willing to Evaluate in Onl | ine?                  |
| 2k1234                                               | • Yes · No                 |                       |
| UG                                                   | PG                         |                       |
| GRAPHICS & MULTIMEDIA                                | l                          |                       |
|                                                      |                            |                       |
| ARTIFICIAL INTELLIGENCE & EXPERT<br>SYSTEMS(EL - II) |                            |                       |
| COMPUTER NETWORKS (EL - II)                          |                            |                       |
|                                                      | Register                   |                       |

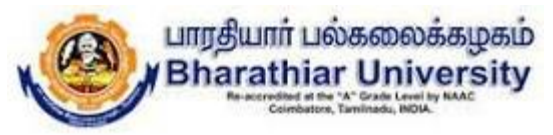

Step 3: For University Departments, the qualification approval number, qualification approval date and NS code details are not applicable. Select Yes or No for willing to evaluate in Online. Finally click the Register button to register your details.

| New                        | Registra | tion-Evaluator              |                       |
|----------------------------|----------|-----------------------------|-----------------------|
| College/University Name*   |          | Board/Department Name       | *                     |
| UNIVERSITY CAMPUS DEPT.    | ~        | MASTER OF SOCIAL WO         | DRK 🗸                 |
| Name*                      |          | Email*                      |                       |
| Dr. Lovelina               |          | lovelina12@gmail.com        |                       |
| Phone No.*                 |          | UG Experience (Years)       | PG Experience (Years) |
| 9894988639                 |          | 5                           | 15                    |
| Qualification Approval No. |          | Qualification Approval Da   | te                    |
|                            |          | mm/dd/yyyy                  | 0                     |
| NS Code                    |          | Willing to Evaluate in Onli | ne?                   |
|                            |          | 💿 Yes 📄 No                  |                       |
| JG                         |          | PG                          |                       |
|                            |          | ORGANIZATIONAL              | BEHAVIOUR             |
|                            |          |                             |                       |

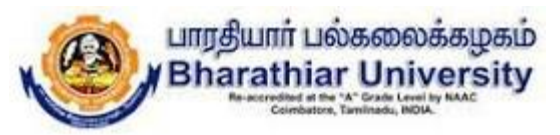

Step 3: For Other University evaluators, the evaluator need to choose Any other option in College/University Name and type your university/college name. The qualification approval number, qualification approval date and NS code details not applicable for other university evaluators. Select Yes or No for willing to evaluate in Online. Finally click the Register button to register your details.

|                                            | New Registra | tion-Evaluator                 |  |  |
|--------------------------------------------|--------------|--------------------------------|--|--|
| College/University Name                    | *            | Other College/University Name* |  |  |
| Any Other 🗸                                |              | Periyar University             |  |  |
| Board/Department Name*                     |              | Name*                          |  |  |
| M.Sc. CHEMISTRY ~                          |              | Dr. Sakthivel                  |  |  |
| Email*                                     |              | Phone No.*                     |  |  |
| sakthivel12@gmail.com                      |              | 9894988639                     |  |  |
| G Experience (Years) PG Experience (Years) |              | Qualification Approval No.     |  |  |
| 5 15                                       |              |                                |  |  |
| Qualification Approval Date                |              | NS Code                        |  |  |
| mm/dd/yyyy                                 |              |                                |  |  |
| Yes No                                     |              | PG PHYSICAL CHEMISTRY-IV       |  |  |
|                                            |              | ✓ ORGANIC CHEMISTRY-IV         |  |  |
|                                            |              | ANALYTICAL CHEMISTRY           |  |  |
|                                            |              |                                |  |  |

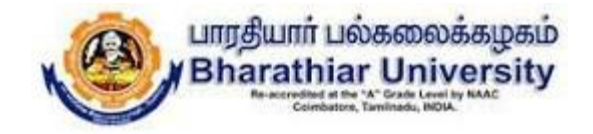

## Online Final Semester Examinations September 2020 BHARATHIAR UNIVERSITY, COIMBATORE – 641 046

## Instructions to the Students for Attending Online Examinations

10/8/2022

Page 18 of 41

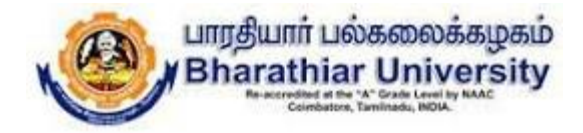

### DOs

- $\checkmark$  Make sure that the student should have good internet connectivity and power.
- ✓ Keep your browser (Google chrome, Mozilla Firefox, Microsoft Edge...) with latest version.
- ✓ Keep your device (PC, Laptop, Smart mobile) with device time zone as (UTC + 05:30)
   Chennai, Kolkatta, Mumbai, Newdelhi.
- $\checkmark$  Timings to be followed:
  - Login to the portal : @ 09.30am
  - Question paper to be download : @ 09.45am
  - Answer scripts to be uploaded : @ 01:30pm

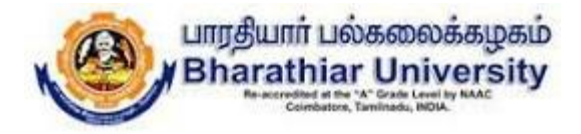

### DOs

- ✓ Use only A4 sheets to write your examination.
- ✓ The Online Examination portal will be closed automatically at 01.40pm.
- ✓ If there is any issues during login, downloading the question paper, uploading the answer scripts, you are requested to contact your college Principal office/Head of the department for further process immediately.
- ✓ The login name and password created during mock test should be used during the online semester examinations.

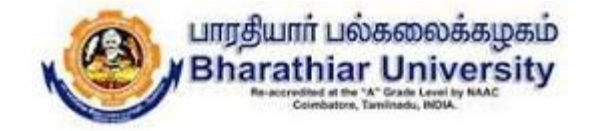

### STUDENT PAGE - PROCESS FLOW

#### Step 1: New User Registration: Click Sign up button

| Login to     | your account |
|--------------|--------------|
|              |              |
| all address  |              |
| ssword       |              |
|              |              |
| Remember me? |              |
|              | Log in       |
| 6 mm         | OR           |

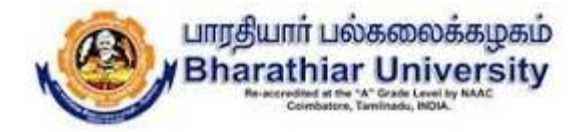

### Step 2: New User Registration Page as below.

| Create ne        | waccount |
|------------------|----------|
| Register No.     |          |
|                  | Verify   |
| Email            |          |
| Password         |          |
| Confirm password |          |
| Real             | ster     |

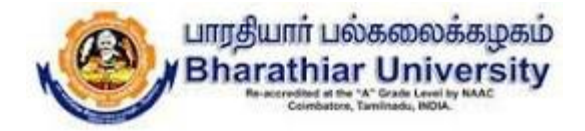

# Step 3: Enter the Register Number and Click verify button to check whether the candidate has registered for the examination.

| Create           | new account |        |
|------------------|-------------|--------|
| Register No.     |             |        |
| 19CSKA12         |             | Verify |
| Email            | /           |        |
| Password         |             |        |
| Confirm password |             |        |
|                  | Register    | _      |

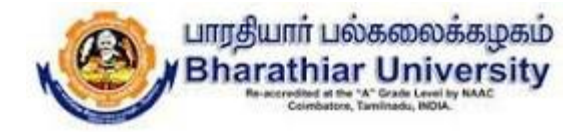

# Step 4: If the student entered correct register number, the below page will be displayed.

| <ul> <li>Verify</li> </ul> |
|----------------------------|
|                            |
|                            |
|                            |
|                            |
|                            |
|                            |
|                            |
|                            |
|                            |
|                            |

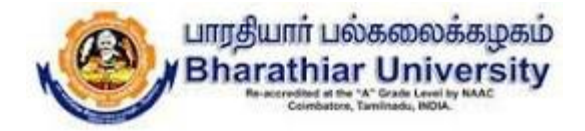

# Step 5: Enter the valid email id and type a new password and confirm password in the new user registration form and click Register button.

| Ver<br>ter Science | Veri |
|--------------------|------|
| Ver<br>ter Science | Veri |
| er Science         | nce  |
| er Science         | nce  |
| er Science         | nce  |
|                    |      |
|                    |      |
|                    |      |
|                    |      |
|                    |      |
|                    |      |
|                    |      |
|                    |      |

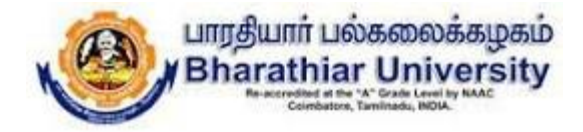

# Step 6: After the successful registration, the user get into the Online examinations portal by giving the email id and password.

| <b>S</b> -             | al UP Animp belan konversion to Bullio Anim<br>Constance, Saminate, 1929. |
|------------------------|---------------------------------------------------------------------------|
| Login to               | your account                                                              |
| Email address          |                                                                           |
| kaviprasad12@gmail.com |                                                                           |
| Password               |                                                                           |
|                        |                                                                           |
| Remember me?           |                                                                           |
|                        | Log in                                                                    |
|                        | on                                                                        |
| 5 million 100          | Forget parminerd                                                          |

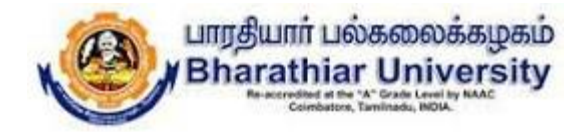

Step 7: The list of papers to be displayed with subject code, subject name, start time, end time of examination and start option as shown in below screen shot. Click the Start button in Actions.

| Californi usinamalagani<br>Minand idar University | 습 Hame        |                                   |                                 | kaviprasad12@gmail.com |
|---------------------------------------------------|---------------|-----------------------------------|---------------------------------|------------------------|
|                                                   |               | ONLINE FINAL SEMESTER EXA         | AMINATIONS - SEPTEMBER 2020     |                        |
| Exams                                             |               |                                   |                                 |                        |
|                                                   |               |                                   |                                 |                        |
| CODE                                              | NAME          | START TIME                        | END TIME                        | ACTIONS                |
| coore<br>TA001                                    | NAME<br>Tamil | START TIME<br>14/09/2020 07:18 AM | END TIME<br>14/09/2020 10:18 AM | ACTIONS                |

10/8/2022

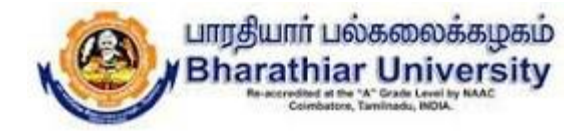

#### Step 8: The question paper to be downloaded by clicking download question button.

| entiat chemispi<br>Margine Esperit<br> | ∲ Home                                               | kováprast di 20%gmail.com     |
|----------------------------------------|------------------------------------------------------|-------------------------------|
|                                        | ONLINE FINAL SEMESTER EXAMINATIONS                   | 5 - SEPTEMBER 2020            |
| TAOO1 - Tamil                          |                                                      |                               |
|                                        | Start Time: 14/09/2020 07:18 AM<br>Download Question | End Time: 14/09/2820 10:18 AM |
|                                        |                                                      |                               |

10/8/2022

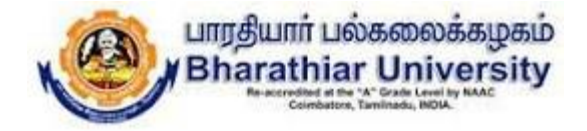

#### Step 9: The question paper is displayed as shown below in a new tab.

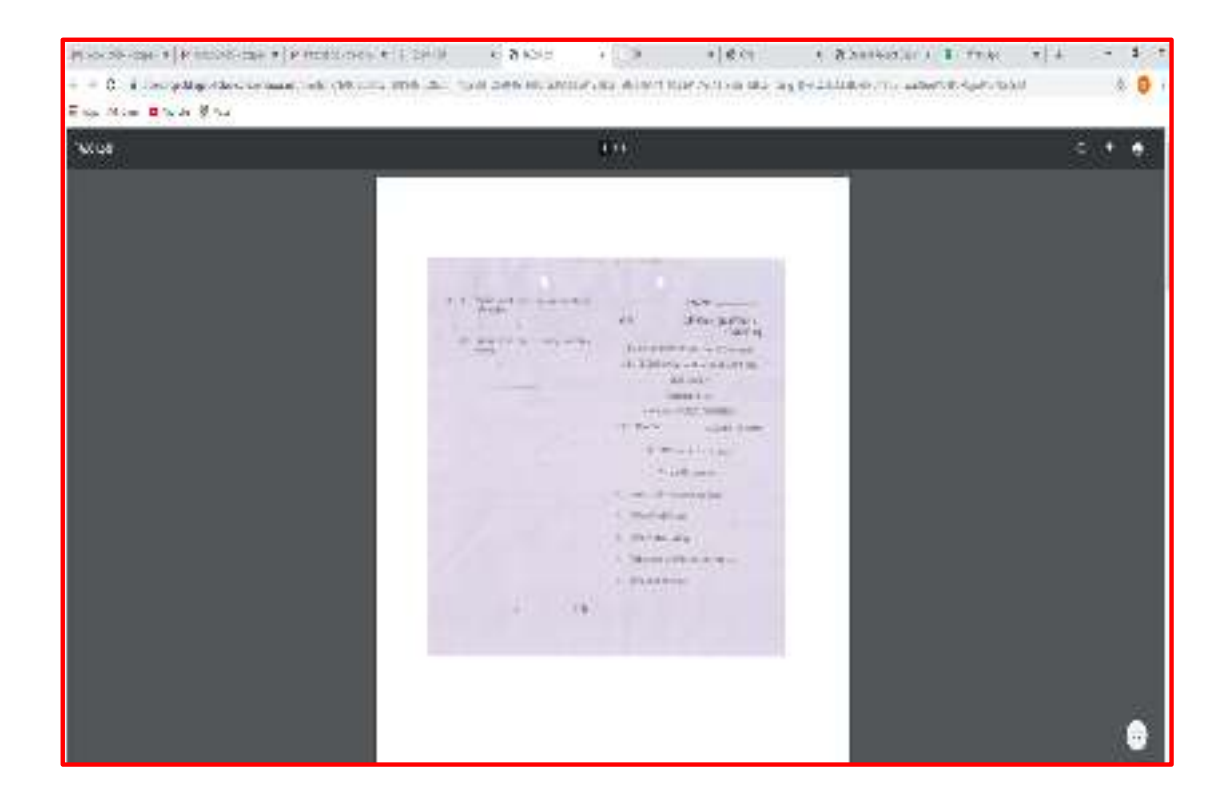

10/8/2022

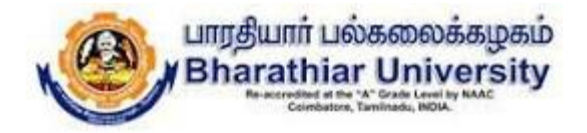

- Step 10: Attend the Examination Write the examination in the A4 sheets, every page should be properly numbered without fail.
- Step 11: Capture all the pages of answer scripts in JPEG file format via mobile camera.
- Step 12: All the captured pages to be uploaded in the portal by clicking the Upload Answer button as shown in the below screen shot.

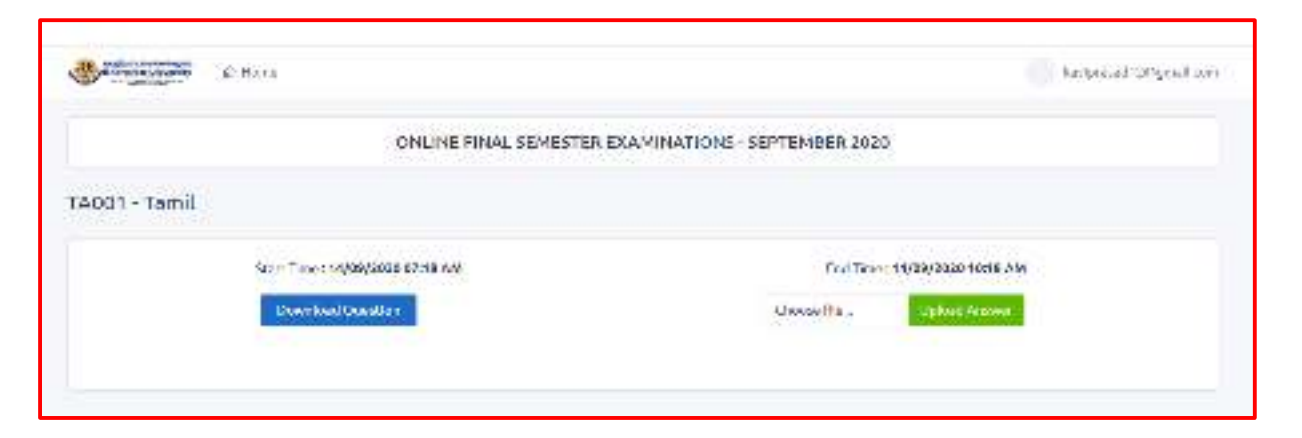

10/8/2022

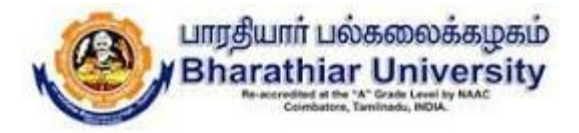

|             | ONLINE FINAL SEMESTER        | EXAMINATIONS - SEPTEMBER 2020 |                  |
|-------------|------------------------------|-------------------------------|------------------|
| 001 - Tamil |                              |                               |                  |
| Star        | t Time : 14/09/2020 07:18 AM | End Time : 14/                | 09/2020 10:18 AM |
|             | Download Question            |                               | Uplicad Answer   |
|             | Answers                      |                               |                  |
|             | pgtipeg                      | Delete                        |                  |
|             | pg2.jpeg                     | Delote                        |                  |
|             | pg3,peg                      | Delete                        |                  |
|             | fault-fai                    |                               |                  |

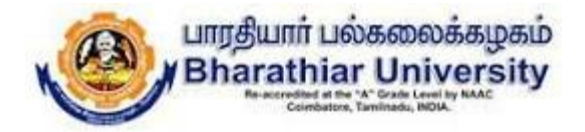

Step 13: The Delete button may be used to delete the wrong images uploaded if any. For example, the below screen shot shows only 3 jpeg files after deleting pg3.jpeg image.

|               | ONLINE FINAL SEMESTER EXA  | MINATIONS - SEPTEMBER 2020 |       |
|---------------|----------------------------|----------------------------|-------|
| rA001 - Təmil |                            |                            |       |
| Steer         | T me : 14/00/2020 07:18 AM | Cod Time: 14/03/2220 10:10 | a 444 |
|               | Answers                    |                            |       |
|               | TT Pro                     | Dia Januari                |       |
|               | 222.945                    | Jaiota                     |       |

10/8/2022

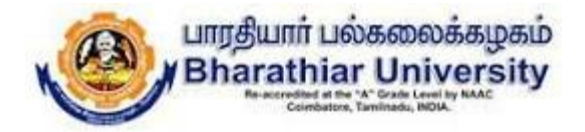

Step 13: The Delete button may be used to delete the wrong images uploaded if any. For example, the below screen shot shows only 3 jpeg files after deleting pg3.jpeg image.

|                     | ONLINE FINAL SEMESTER E        | KAMINATIONS-SEPTEMBER 2020     |  |
|---------------------|--------------------------------|--------------------------------|--|
| 1625F63C-SERVIC     | ESMARKETING                    |                                |  |
| Arrow Oplowind Laco | ale's                          |                                |  |
|                     | fauri 19-14 (E 08 3030 3847 AM | Red Tow . Is at 2000 11 at 144 |  |
|                     | Bownload Desettion             | Umos file (Ilguno Messor       |  |
|                     | Antivers                       |                                |  |
|                     | (*)                            | der -                          |  |
|                     | 580 04                         | te .                           |  |

10/8/2022

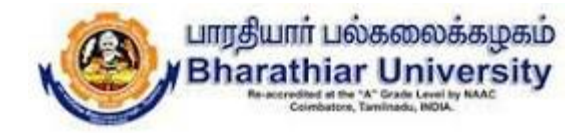

## Step 14: After uploading all the pages, logout the online examinations portal by clicking logout.

|              | Q: Foint                         |                             | kawiprosist29%gmcR.com |
|--------------|----------------------------------|-----------------------------|------------------------|
|              | ONLINE FINAL SEMESTER EX         | AMINATIONS - SEPTEMBER 2020 | Profile                |
| A001 - Tamil |                                  |                             |                        |
|              | Start Time : 14/09/2020 07:18 AM | End Time : 14/09/2          | 1020 10:18 AM          |
|              | Unwerland Quarkton               | Linco Ale_                  | kind Annus             |
|              | Annuary                          |                             |                        |
|              |                                  |                             |                        |
|              | ngi Jang                         | Telere                      |                        |
|              | page (see                        | lielete                     |                        |
|              | CONTINUE (CONTINUE)              | Delete                      |                        |

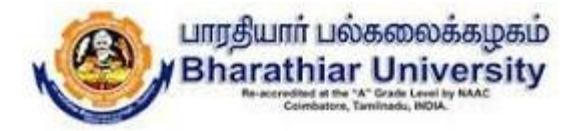

## Thank you all

10/8/2022

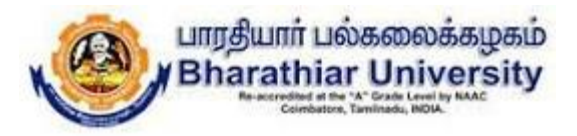

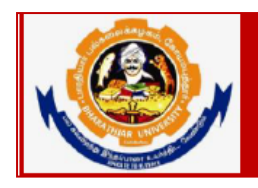

### **Bharathiar University**

Accredited with "A" Grade by NAAC | Ranked 13<sup>th</sup> among Indian Universities by MHRD-NIRF Coimbatore- 641 046, Tamilnadu, India

#### Online Final Semester valuation September 2020 BHARATHIAR UNIVERSITY, COIMBATORE – 641 046

#### **Instructions for Examiners**

- 1. Make sure about good internet connectivity and power.
- 2. Keep your browser (Google chrome, Mozilla Firefox, Microsoft Edge...) with latest version.
- 3. Keep your device (PC, Laptop, Smart mobile) with device time zone as (UTC + 05:30) Chennai, Kolkatta, Mumbai, Newdelhi.
- 4. If there is any clarifications kindly contact the following numbers
  - 1. Mr. Ayyappan 9384176226
  - 2. Mr. Natarajan 9965665300

**Technical Support** 

1. Mr. Maheswaran - 6385527291

#### Steps to be followed

1. Click the following Bharathiar University Online Evaluation Portal Link to get into the login page as shown below.

https://buonlinevaluation2020.b-u.ac.in

|          | பாரதீயார் பல்கலைக்கழகம்<br>Bharathiar University<br>Acceded at Ar Grade by RAC<br>Ranket Of Provided and Provided By RAC |
|----------|----------------------------------------------------------------------------------------------------|
|          | Login to your account                                                                                                    |
| Email ad | dress                                                                                                    |
| Password | d                                                                                                    |
| Reme     | ember me?                                                                                                    |
|          | Log in                                                                                                    |

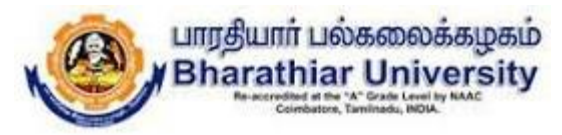

2. Type your login name and password (login name is your email id which you have given at the time of registration and password is the one which you have received from your registered email id).

| ٩             | பாரதியார் பல்கலைக்கழகம்<br>Bharathiar University<br>Accedited with "A" Grade by NAIC<br>Raked 19 Total University With D Nitre<br>Cointibatore, Tamilradu, NDIA. |  |
|---------------|----------------------------------------------------------------------------------------------------|--|
| L             | ogin to your account                                                                                                    |  |
| Email address | mail.com                                                                                                    |  |
| Password      |                                                                                                    |  |
| •••••         |                                                                                                    |  |
| Remember m    | ne?                                                                                                    |  |
|               | Log in                                                                                                    |  |
|               |                                                                                                    |  |

3. After clicking the Log in button, the evaluator page will be displayed as shown below with the following information: Subject code, Subject Name, Start and end time of evaluation of answer scripts, Total papers allotted, allotted papers completion status and action view button for the list of subjects allotted to this evaluator. Next the evaluator can start the evaluation by clicking the view button in each subject in the list.

| Bearding trainers and the state of the state of the state |                                                     |                       |                     |                            |       |           |         |  |  |  |  |  |
|----------------------------------------------------------------------------------------------------|-----------------------------------------------------|-----------------------|---------------------|----------------------------|-------|-----------|---------|--|--|--|--|--|
|                                                                                                    | ONLINE FINAL SEMESTER EXAMINATIONS - SEPTEMBER 2020 |                       |                     |                            |       |           |         |  |  |  |  |  |
| Schedul                                                                                                    | les                                                 |                       |                     |                            |       |           |         |  |  |  |  |  |
| V.Sara:                                                                                                    | svathi                                              |                       |                     |                            |       |           |         |  |  |  |  |  |
| SL. NO                                                                                                    | CODE                                                | NAME                  | START TIME          | END TIME                   | TOTAL | COMPLETED | ACTIONS |  |  |  |  |  |
| 1                                                                                                    | 1122K63A                                            | GRAPHICS & MULTIMEDIA | 05/10/2020 08:00 AM | 05/10/2020 04:00 PM        | 1     | 0         | View    |  |  |  |  |  |
| 2                                                                                                    | 1126J63A                                            | GRAPHICS & MULTIMEDIA | 05/10/2020 08:00 AM | 05/10/2020 04:00 PM        | 2     | 0         | View    |  |  |  |  |  |
| 3                                                                                                    | 1222J63A                                            | GRAPHICS & MULTIMEDIA | 05/10/2020 08:00 AM | 05/10/2020 04:00 PM        | 2     | 0         | View    |  |  |  |  |  |
| 4                                                                                                    | 1222K63A                                            | GRAPHICS & MULTIMEDIA | 05/10/2020 08:00 AM | 05/10/2020 04:00 PM        | 1     | 0         | View    |  |  |  |  |  |
| 5                                                                                                    | 1322J63A                                            | GRAPHICS & MULTIMEDIA | 05/10/2020 08:00 AM | 05/10/2020 04:00 PM        | 4     | 0         | View    |  |  |  |  |  |
| 6                                                                                                    | 1322K63A                                            | GRAPHICS & MULTIMEDIA | 05/10/2020 08:00 AM | 05/10/2020 04:00 PM        | 1     | 0         | View    |  |  |  |  |  |
| _                                                                                                    |                                                     |                       |                     | 00 / 10 /0000 0 / 00 0 · · |       |           |         |  |  |  |  |  |

4. This page shows the list of papers to be evaluated for the respective view button associated with the subject code in step 3. The page shows the subject code of the question paper, evaluation date and time duration, total number of scripts to be evaluated and completed status of the total scripts. The individual answer scripts are displayed as shown below.

பாரதியார் பல்கலைக்கழகம்

**Jniversity** 

| ONLINE FINAL SEMESTER EXAMINATIONS - SEPTEMBER 2020 |                      |                                         |       |            |          |  |  |  |  |  |
|-----------------------------------------------------|----------------------|-----------------------------------------|-------|------------|----------|--|--|--|--|--|
| Students                                            |                      |                                         |       |            |          |  |  |  |  |  |
| Subject                                             |                      | Evaluation Time                         | Total | Comple     | ted      |  |  |  |  |  |
| 1522J63A - G                                        | RAPHICS & MULTIMEDIA | 06/10/2020 08:00 AM 06/10/2020 04:00 PM | 11    | 0          |          |  |  |  |  |  |
| SL. NO                                              | REGISTER NO.         | NAME                                    | SCORE | COMPLETED? | ACTIONS  |  |  |  |  |  |
| 1                                                   | 1522J0182            | ALIN BIJU VARGHESE                      |       | No         | Evaluate |  |  |  |  |  |
| 2                                                   | 1522J0225            | MOHAMMED MUSTHAFA V V                   |       | No         | Evaluate |  |  |  |  |  |
| 3                                                   | 1522J0510            | LIBENSON B                              |       | No         | Evaluate |  |  |  |  |  |
| 4                                                   | 1522J0525            | SHANMUGANATHAN P                        |       | No         | Evaluate |  |  |  |  |  |
| 5                                                   | 1522J0653            | HARIPRASAD N                            |       | No         | Evaluate |  |  |  |  |  |
| 6                                                   | 1522J0832            | SUJITHA V                               |       | No         | Evaluate |  |  |  |  |  |
| 7                                                   | 1522J1096            | ALI KAMALELDIN ALI AHMED                |       | No         | Evaluate |  |  |  |  |  |
| 8                                                   | 1522 11410           | σρακάζηρα ι σ                           |       | No         | Evaluata |  |  |  |  |  |

5. The evaluator clicks the evaluate button to evaluate the particular answer scripts as shown below. The evaluator should enter the total mark and the concerned question paper can be downloaded by clicking the Question button.

|                                                    |                                                                                                    | ONLINE FINAL S | EMESTER EXAMINATIONS - SI                                                                                                    | EPTEMBER 2020     |                                            |                                                                                                    |  |
|----------------------------------------------------|----------------------------------------------------------------------------------------------------|----------------|----------------------------------------------------------------------------------------------------|-------------------|--------------------------------------------|----------------------------------------------------------------------------------------------------|--|
| Register No.<br>Program<br>Start Time<br>No. Pages | Z2K3585 - GRAPHICS & MULTIMEDIA         Name         TAMILARASALK           SC.COMPUTER SCIENCE         Exam Date         21/09/2020/09:45 AM           i/10/2020 08:00 AM         End Time         06/10/2020 04:00 PM           Max Mark*         75 |                | No.         1122K3585 - GRAPHICS & MULTIMEDIA         Name         TAMILARASALK         College           B.SC.COMPUTER SCIENCE         Exam Date         21/09/2020 9:45 AM         Subject           ne         06/10/2020 08:00 AM         End Time         06/10/2020 04:00 PM         Status           rs         27         Max Mark*         75         Total M |                   | College<br>Subject<br>Status<br>Total Mark | ollege SHRI NEHRI MAHA VIDYALAYA COL<br>ubject 1122K63 - GRAPHICS & MULTIMED<br>tatus Not Cimpleted<br>otal Mark 0 Goto Student List |  |
|                                                    |                                                                                                    |                |                                                                                                    | Questi<br>QES. NO | ion Save Draft C                           | Complete<br>MARK                                                                                                    |  |
|                                                    |                                                                                                    |                | Page-1                                                                                                    | 1                 | 11                                         |                                                                                                    |  |
| apr                                                |                                                                                                    |                |                                                                                                    | 2                 | 12                                         |                                                                                                    |  |
| 1                                                  | Sec                                                                                                    | TIO N- A       |                                                                                                    | 3                 | 13                                         |                                                                                                    |  |
|                                                    | 1 (d) Rallor Lin                                                                                                    | ne Algorid     | mm                                                                                                    | 4                 | 14                                         |                                                                                                    |  |
|                                                    |                                                                                                    |                |                                                                                                    | 5                 | 15                                         |                                                                                                    |  |
| 11                                                 |                                                                                                    |                |                                                                                                    | 6                 | 16                                         |                                                                                                    |  |
|                                                    |                                                                                                    |                | A STATE OF THE A                                                                                                    | 7                 | 17                                         |                                                                                                    |  |

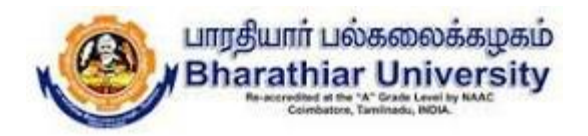

6. After downloading the question paper, the evaluator can correct the answer script which is opened in the left pane as shown below and the marks for the relevant questions to be entered in the table provided in the right pane.

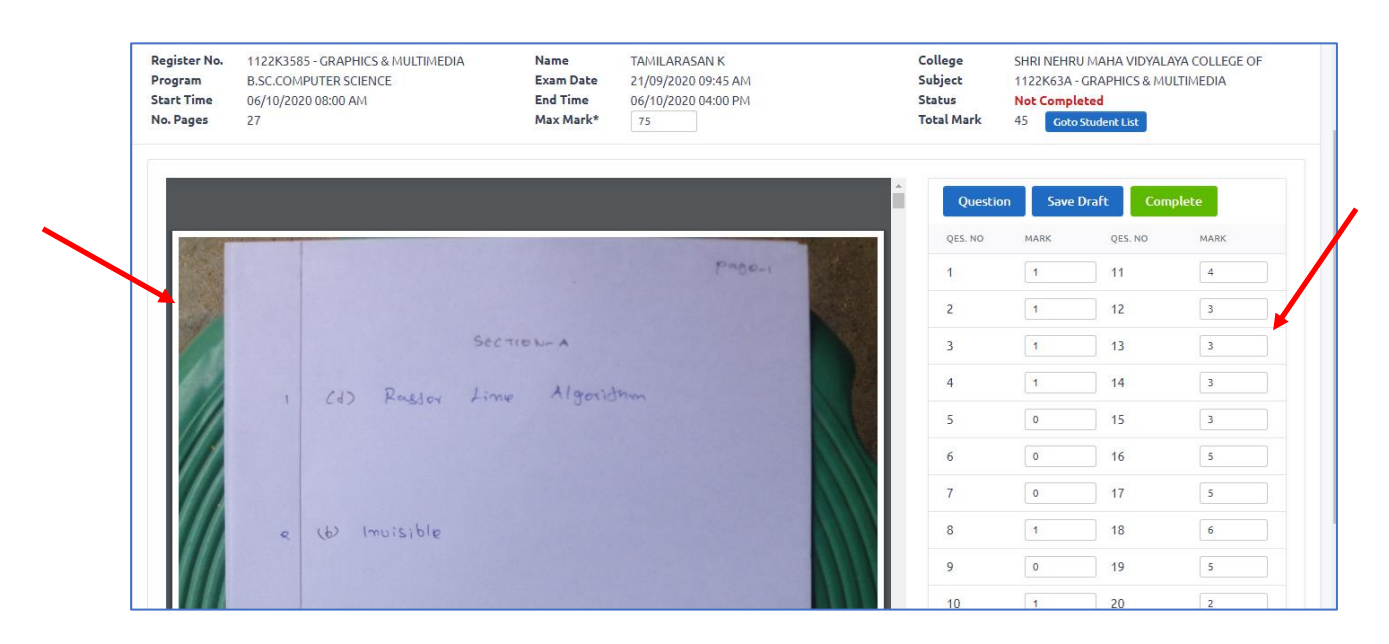

7. The save draft option can be used by the evaluator for then and there save purpose.

| egister No.<br>rogram<br>cart Time<br>o. Pages | 1122K3585 - GRAPHICS & MULTIMEDI<br>B.SC.COMPUTER SCIENCE<br>06/10/2020 08:00 AM<br>27 | A Name<br>Exam Date<br>End Time<br>Max Mark* | TAMILARASAN K<br>21/09/2020 09:45 AM<br>06/10/2020 04:00 PM<br>75 | College<br>Subject<br>Status<br>Total Mark | SHRI NEHRU<br>1122K63A -<br>Not Comple<br>45 Goto | I MAHA VIDYALA<br>GRAPHICS & MU<br>sted<br>Student List | YA COLLEGE OF |
|------------------------------------------------|----------------------------------------------------------------------------------------|----------------------------------------------|-------------------------------------------------------------------|--------------------------------------------|---------------------------------------------------|---------------------------------------------------------|---------------|
|                                                |                                                                                        |                                              |                                                                   | Ques                                       | tion Save [                                       | Oraft Com                                               | plete         |
|                                                |                                                                                        |                                              | Pageri                                                            | 1                                          | 1                                                 | 11                                                      | 4             |
|                                                |                                                                                        |                                              |                                                                   | 2                                          | 1                                                 | 12                                                      | 3             |
|                                                |                                                                                        | SECTION-A                                    |                                                                   | 3                                          | 1                                                 | 13                                                      | 3             |
|                                                | 1 (2) Raelor                                                                           | Line Algoric                                 | thm                                                               | 4                                          | 1                                                 | 14                                                      | 3             |
|                                                |                                                                                        |                                              |                                                                   | 5                                          | 0                                                 | 15                                                      | 3             |
| //                                             |                                                                                        |                                              |                                                                   | 6                                          | 0                                                 | 16                                                      | 5             |
|                                                |                                                                                        |                                              |                                                                   | 7                                          | 0                                                 | 17                                                      | 5             |
|                                                | e (6) Invisible                                                                        |                                              |                                                                   | 8                                          | 1                                                 | 18                                                      | 6             |
|                                                |                                                                                        |                                              |                                                                   | 9                                          | 0                                                 | 19                                                      | 5             |
|                                                |                                                                                        |                                              |                                                                   | 10                                         | 1                                                 | 20                                                      | 2             |

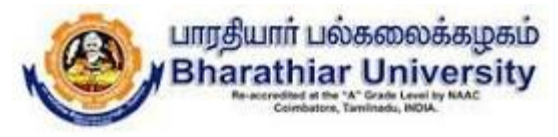

8. Once the evaluation completed, the evaluator should click the Complete button to update the total marks and the status has been updated as Completed as shown in below screen.

|                                                    |                                                                                         |                                            | upoaced Successfully                                              |                                            |                                                  | /                             |                              |
|----------------------------------------------------|-----------------------------------------------------------------------------------------|--------------------------------------------|-------------------------------------------------------------------|--------------------------------------------|--------------------------------------------------|-------------------------------|------------------------------|
| tegister No.<br>Program<br>Start Time<br>No. Pages | 1122K3585 - GRAPHICS & MULTIMEDIA<br>B.SC.COMPUTER SCIENCE<br>06/10/2020 08:00 AM<br>27 | Name<br>Exam Date<br>End Time<br>Max Mark* | TAMILARASAN K<br>21/09/2020 09:45 AM<br>06/10/2020 04:00 PM<br>75 | College<br>Subject<br>Status<br>Total Mark | SHRI NEHRU<br>1122K63A<br>Completed<br>45 Goto S | AAHA VIDYALA<br>GRAPHICS & MU | AYA COLLEGE OF<br>JILTIMEDIA |
|                                                    |                                                                                         |                                            |                                                                   | Questio                                    | on Save                                          | QES. NO                       | MARK                         |
|                                                    |                                                                                         |                                            | P400-1                                                            | 1                                          | 1.00                                             | 11                            | 4.00                         |
|                                                    |                                                                                         |                                            |                                                                   | 2                                          | 1.00                                             | 12                            | 3.00                         |
|                                                    | 5                                                                                       | CTION-A                                    |                                                                   | 3                                          | 1.00                                             | 13                            | 3.00                         |
|                                                    | 1 (1) Raelow A                                                                          | ime Algorit                                | hm                                                                | 4                                          | 1.00                                             | 14                            | 3.00                         |
|                                                    | 1 60 1-5000 1                                                                           | inter geno                                 |                                                                   | 5                                          | 0.00                                             | 15                            | 3.00                         |
| 11                                                 |                                                                                         |                                            |                                                                   | 6                                          | 0.00                                             | 16                            | 5.00                         |
|                                                    |                                                                                         |                                            |                                                                   | 7                                          | 0.00                                             | 17                            | 5.00                         |

9. If the evaluator needs to do any correction in marks at this stage, they can modify the mark and click the save button to update the total marks as shown below.

|                                                    |                                                                                         |                                            | Updated Successfully                                              |                                            |                                                                          |                                             |
|----------------------------------------------------|-----------------------------------------------------------------------------------------|--------------------------------------------|-------------------------------------------------------------------|--------------------------------------------|--------------------------------------------------------------------------|---------------------------------------------|
| Register No.<br>Program<br>Start Time<br>No. Pages | 1122K3585 - GRAPHICS & MULTIMEDIA<br>B.SC.COMPUTER SCIENCE<br>06/10/2020 08:00 AM<br>27 | Name<br>Exam Date<br>End Time<br>Max Mark* | TAMILARASAN K<br>21/09/2020 09:45 AM<br>06/10/2020 04:00 PM<br>75 | College<br>Subject<br>Status<br>Total Mark | SHRI NEHRU MAH<br>1122K63A - GRAPI<br><b>Completed</b><br>45 Goto Studen | A VIDYALAYA COLLEGE OF<br>HICS & HULTIMEDIA |
|                                                    |                                                                                         |                                            | Pangu                                                             | Question<br>QES. NO                        | n Save<br>MARK Q                                                         | IES. NO MARK                                |
| 1                                                  | Sec                                                                                     | 710 N- A                                   | 1 0001                                                            | 1<br>2<br>3                                | 1.00 1<br>1.00 1<br>1.00 1                                               | 1 4.00<br>2 3.00<br>3 3.00                  |
|                                                    | 1 (d) Rouston Linn                                                                      | e Algorid                                  | nun                                                               | 4                                          | 1.00     1       0.00     1                                              | 4 3.00<br>5 3.00                            |
|                                                    |                                                                                         |                                            |                                                                   | 6                                          | 0.00 1                                                                   | 6 5.00<br>7 5.00                            |

10. Click the student list button to reflect the mark in the list of papers allotted with the evaluator as shown below.

| ONLINE FINAL SEMESTER EXAMINATIONS - SEPTEMBER 2020 |              |                                         |                                |                   |                    |          |  |  |
|-----------------------------------------------------|--------------|-----------------------------------------|--------------------------------|-------------------|--------------------|----------|--|--|
| Students                                            |              |                                         |                                |                   |                    |          |  |  |
| Subject<br>1122K63A - GRAPHICS & MULTIMEDIA         |              | <b>Evaluation Tim</b><br>06/10/2020 08: | e<br>00 AM 06/10/2020 04:00 PM | <b>Total</b><br>1 | <b>Comple</b><br>1 | ted      |  |  |
| SL. NO                                              | REGISTER NO. | NAME                                    | MAX MARKS                      | TOTAL MARKS       | COMPLETED?         | ACTIONS  |  |  |
| 1                                                   | 1122K3585    | TAMILARASAN K                           | 75                             | 45.00             | Yes                | Evaluate |  |  |

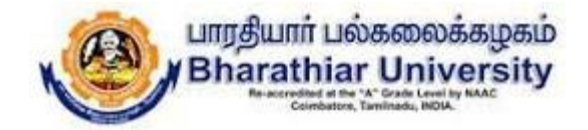

11. The step 4 to 10 will be continued for all the allotted papers evaluation.